1. Rendez-vous sur la page "Membres" et cliquez sur votre nom d'utilisateur

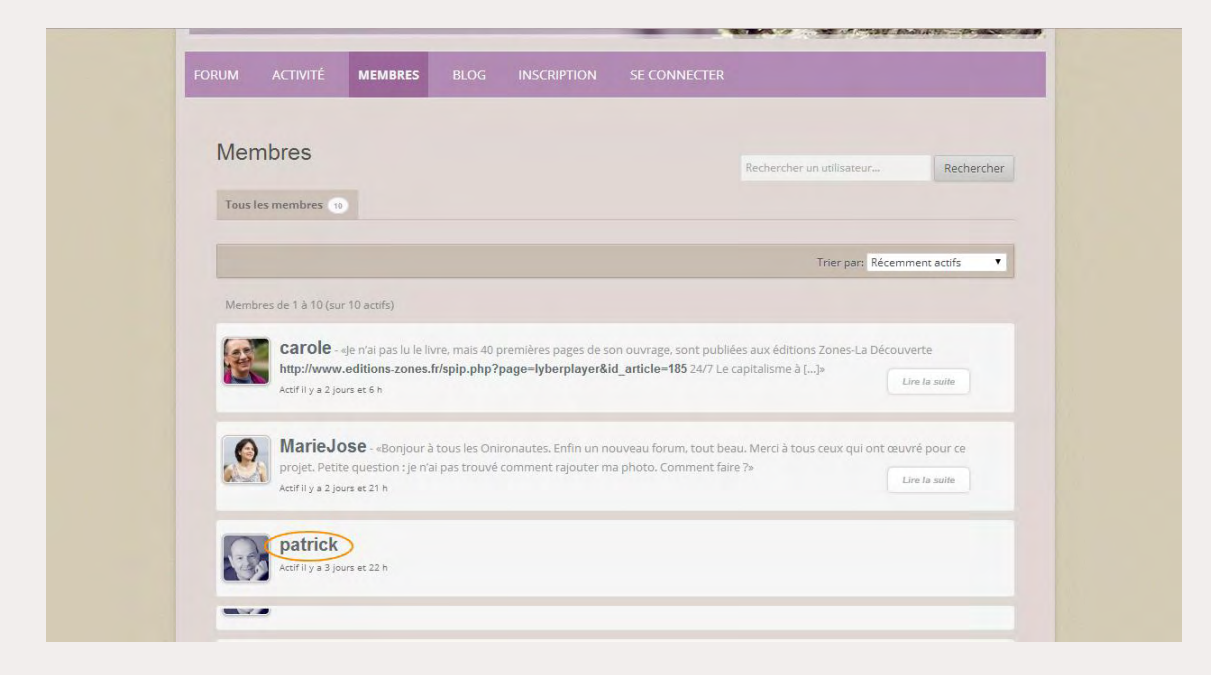

2. Sur la page de profile ou vous arrivez, cliquez sur l'onglet « Profil » du menu situé sous votre avatar actuel

| FORUM                                                                                                    | ACTIVITÉ       | MEMBRES         | BLOG   | INSCRIPTION | SE DÉCONNECTER | VOTRE PROFIL |  |
|----------------------------------------------------------------------------------------------------|----------------|-----------------|--------|-------------|----------------|--------------|--|
|                                                                                                    |                |                 |        |             |                |              |  |
| Pat                                                                                                    | rick           |                 |        |             |                |              |  |
|                                                                                                    | - Outin        |                 |        |             |                |              |  |
| 1                                                                                                    | Actifily a 3 m | л.<br>П         |        |             |                |              |  |
| and the second second sec | -              |                 |        |             |                |              |  |
|                                                                                                    |                |                 |        |             |                |              |  |
|                                                                                                    |                |                 |        |             |                |              |  |
| Activ                                                                                                    | ite Profil N   | lotifications 💿 | Forums | Réglages    |                |              |  |

3. Puis sur la page sur laquelle vous arrivez, cliquez sur "Changer d'avatar"

| FORUM                    | A CTRUTÉ                                        | HEHRDES          | DLOC   | INCONTION   |                |              |  |
|--------------------------|-------------------------------------------------|------------------|--------|-------------|----------------|--------------|--|
| FORUM                    | ACTIVITE                                        | MEMBRES          | BLUG   | INSCRIPTION | SE DECONNECTER | VUTRE PROFIL |  |
| _                        |                                                 |                  |        |             |                |              |  |
| Patr                     | ick                                             |                  |        |             |                |              |  |
| 0                        | @patri                                          | ck               |        |             |                |              |  |
|                          |                                                 |                  |        |             |                |              |  |
| N.                       | Actif à l'instar                                | nt               |        |             |                |              |  |
|                          | Actif à l'instar                                | nt               |        |             |                |              |  |
| Antoi                    | Actif à l'instar                                |                  |        | Déclarya    |                |              |  |
| Activi                   | Actif à l'instar                                | Notifications    | Forums | Réglages    |                |              |  |
| Activi                   | Actif à l'instar                                | Notifications () | Forums | Réglages    |                |              |  |
| Activi<br>Lire I         | Actif à l'Instar<br>té Profil N<br>a suite Modi | Notifications () | Forums | Réglages    |                |              |  |
| Activi<br>Lire I:<br>Bas | Actif à l'Instar<br>té Profil M<br>a suite Modi | Notifications    | Forums | Réglages    |                |              |  |
| Activi<br>Lire I<br>Bas  | Actif à Finstar<br>té Profil M<br>a suite Modi  | Notifications () | Forums | Réglages    |                |              |  |

4. Sur la nouvelle page ouverte, cliquez sur "Choisissez un fichier"

| Patrick                                                                                                    |  |
|----------------------------------------------------------------------------------------------------|--|
| @patrick                                                                                                    |  |
| Actifily a 1 mn                                                                                                    |  |
|                                                                                                    |  |
| Activité Profil Notifications ) Forums Réglages                                                                                                    |  |
|                                                                                                    |  |
| Lire la suite Modifier Changer d'avatar                                                                                                    |  |
| Channer d'avatar                                                                                                    |  |
| L'avatar est affiché sur votre profil et à travers le site. Si vous utilisez un <u>Gravatar</u> associé au mail que vous avez indiqué lors de votre inscription, il |  |
| sera affiché. Sinon vous pouvez télécharger une image de votre choix depuis votre ordinateur.                                                                       |  |
| Sélectionnez une photo au format JPG, GIF ou PNG sur votre ordinateur puis cliquez sur "Télécharger".                                                               |  |
|                                                                                                    |  |
| Choisissez un fichier Adcun fichier choisi Télecharger                                                                                                    |  |
| Si vous voulez supprimer définitivement un avatar existant mais ne pas en télécharger un nouveau, utilisez le bouton supprimer.                                     |  |
|                                                                                                    |  |
| supprimer mon avatar                                                                                                    |  |
|                                                                                                    |  |
|                                                                                                    |  |

5. Une fenêtre s'ouvre pour vous permettre d'aller sélectionner votre nouvel avatar

|                                                                                                    | Bureau +                                                                                                    | Rechercher                  | P                    |
|----------------------------------------------------------------------------------------------------|----------------------------------------------------------------------------------------------------|-----------------------------|----------------------|
|                                                                                                    | 🕒 Organiser 👻 🏢 Affichages 👻                                                                                                    | Nouveau dossier             | 0                    |
| Activité Profil N<br>Lire la suite Modif<br>Changer d'avatar<br>L'avatar est affiché surv<br>sera affiché. Sinon vous<br>Sélectionnez une photo | Liens favoris<br>Documents<br>Emplacements récents<br>Calinateur<br>Modifié récemment<br>Google Drive<br>Jimages<br>Musique<br>Public | Nom Taille Type             | ors de votre inscrip |
| Choisissez un fichier                                                                                                    | Design                                                                                                    |                             |                      |
| Si vous voulez supprime                                                                                                    | Nom du fichier :                                                                                                    | Tous les fichiers Ouvrir  A | nnuler               |

6. Une fois choisi, le nom du fichier correspondant apparaît. Cliquer sur "Télécharger"

| 6    | n Opatrick                                                                                                    |
|------|----------------------------------------------------------------------------------------------------|
|      | Actifily a 1 mm                                                                                                    |
|      |                                                                                                    |
|      |                                                                                                    |
| Ad   | tivité Profil Notifications Forums Réglages                                                                                                    |
| Li   | ire la suite Modifier Changer d'avatar                                                                                                    |
| Ch   | anger d'avatar                                                                                                    |
| L'av | anger u avatai<br>Jatar est affiché sur votre profil et à travers le site. Si vous utilisez un <u>Gravatar</u> associé au mail que vous avez indiqué lors de votre inscription, il |
| sera | a affiché. Sinon vous pouvez télécharger une image de votre choix depuis votre ordinateur.                                                                                         |
| Séle | ctionnez une photo au format JPG, GIF ou PNG sur votre ordinateur puis cliquez sur "Télécharger".                                                                                  |
| C    | hoisissez un fichier aboutmejpg Télécharger                                                                                                    |
|      |                                                                                                    |
| Sive | ous voulez supprimer définitivement un avatar existant mais ne pas en télécharger un nouveau, utilisez le bouton supprimer.                                                        |
| Su   | upprimer mon avatar                                                                                                    |
|      |                                                                                                    |

7. Une fois le fichier téléchargé, la photo correspondante apparaît : cliquez sur "Retaillage"

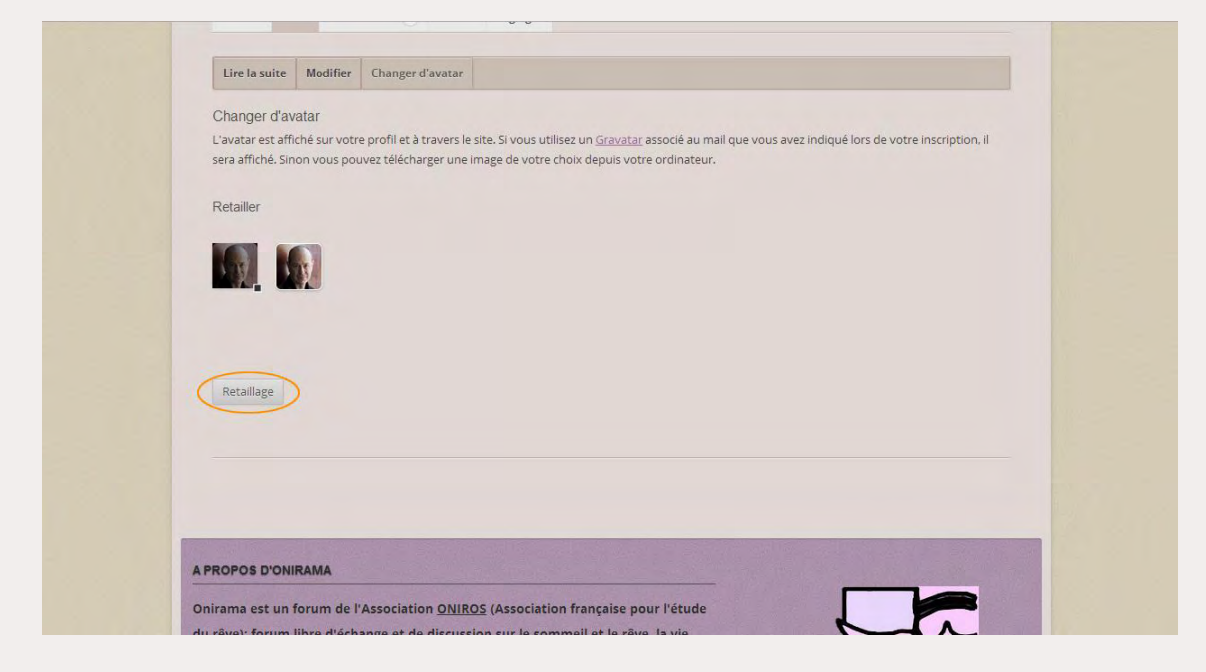

8. C'est fait...

| _ |                              |              |               |               |  |  |
|---|------------------------------|--------------|---------------|---------------|--|--|
| F | atrick                       |              |               |               |  |  |
| 1 |                              | patrick      |               |               |  |  |
|   | Acti                         | fil y a 4 mn |               |               |  |  |
|   |                              |              |               |               |  |  |
|   |                              | all blast    | ications Fe   | rums Réglages |  |  |
|   | Activité Pr                  | Notin        |               |               |  |  |
| - | Activité Pr                  | Notin        |               |               |  |  |
|   | Activité Pr                  | Modifier     | Changer d'ava | tar           |  |  |
|   | Activité Pr<br>Lire la suite | Modifier     | Changer d'ava | tar           |  |  |

3. On vous demande d'aller consulter votre messagerie

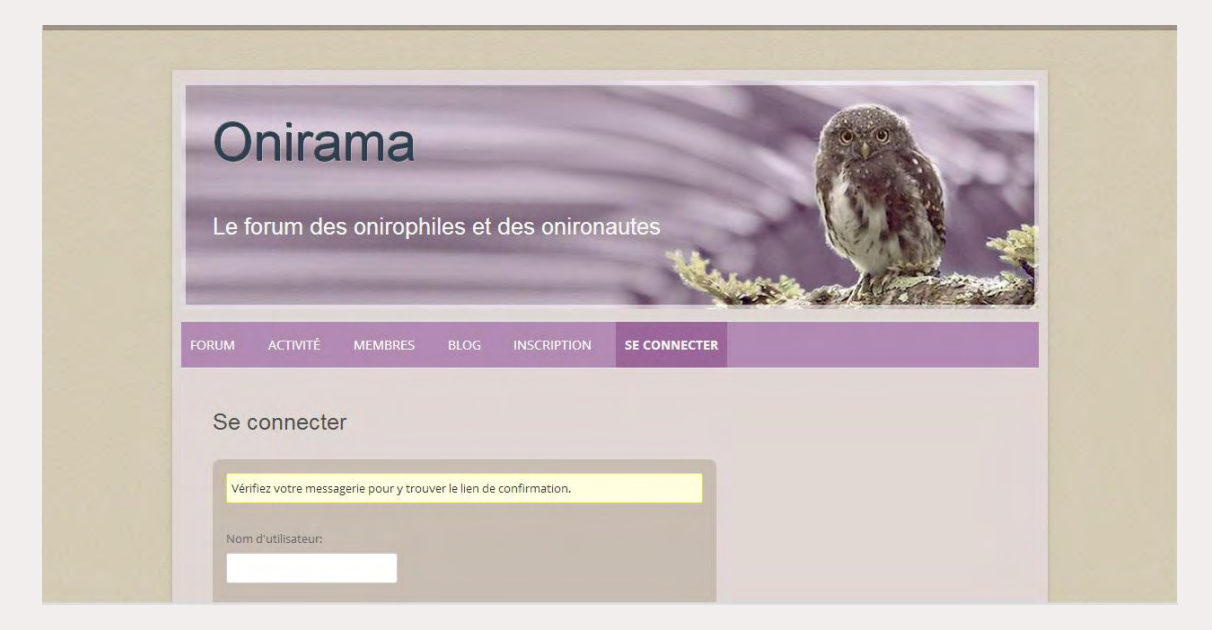

4. Votre messagerie reçoit un message de la part d'Onirama

🗌 📩 🔊 Onirama [Onirama] Renouvellement du mot de passe - Quelqu'un a demandé le renouvellement de son mot de pass

5. Ouvrez-le et cliquez sur le lien de renouvellement qu'il comporte

| [0 | nirama] Renouvellement du mot de passe 🕞 Boîte de réception 🗴                                                                                                    |                            | ē | 2 |
|----|----------------------------------------------------------------------------------------------------|----------------------------|---|---|
| +  | Onirama <onirama@oniros.fr><br/>À</onirama@oniros.fr>                                                                                                    | 15:40 (II y a 4 minutes) 🔀 | * | • |
|    | Identifiant : exemple<br>S'il s'agit d'une erreur, ignorez ce message et la demande ne sera pas prise en compte.<br>Pour renouveler votre mot de passe, cliquez sur le lien suivant :<br>< <u>http://oniros.fr/forum/resetpass/?key=FO256TSYI4TPUdepazdb&amp;login=exemple</u> > |                            |   |   |

## Onirama

6. Vous arrivez sur une page de réinitialisation. Saisissez votre nouveau mot de passe (à deux reprises) puis cliquez sur "*Réinitialiser le mot de passe*"

| Reinitialiser le mot de passe                                                         |  |
|---------------------------------------------------------------------------------------|--|
| Veuillez saisir votre nouveau mot de passe ci-dessous.                                |  |
| Nouveau mot de passe                                                                  |  |
|                                                                                       |  |
| Confirmer le nouveau mot de passe                                                     |  |
|                                                                                       |  |
| Moyenne                                                                               |  |
| Hint: The password should be at least seven characters long. To make it stronger, use |  |
| upper and lower case letters, numbers and symbols like : : 3 % or ,                   |  |

Remarque : un champ vous indique la force de votre mot de passe

8. Un message vous indique que votre mot de passe a été réinitialisé. Il vous reste alors à vous connecter avec votre nouveau mot de passe.

| FORUM  | ACTIVITE        | MEMBRES             | BLOG | INSCRIPTION | SE CONNECTER |  |  |
|--------|-----------------|---------------------|------|-------------|--------------|--|--|
|        |                 |                     |      |             |              |  |  |
| Se c   | onnecte         | r                   |      |             |              |  |  |
|        |                 |                     |      |             |              |  |  |
| Votre  | e mot de passe  | a été réinitialisé. |      |             |              |  |  |
|        |                 |                     |      |             |              |  |  |
| Nom    | d'utilisateur:  |                     |      |             |              |  |  |
|        |                 |                     |      |             |              |  |  |
| Motid  | e passe:        |                     |      |             |              |  |  |
|        |                 |                     |      |             |              |  |  |
|        |                 |                     |      |             |              |  |  |
| 🗆 Se r | rappeler de moi |                     |      |             |              |  |  |
| Con    | pavion          |                     |      |             |              |  |  |
| Con    | nexion          |                     |      |             |              |  |  |
|        |                 |                     |      |             |              |  |  |
|        |                 |                     |      |             |              |  |  |
|        |                 |                     |      |             |              |  |  |

## 9. C'est fait !

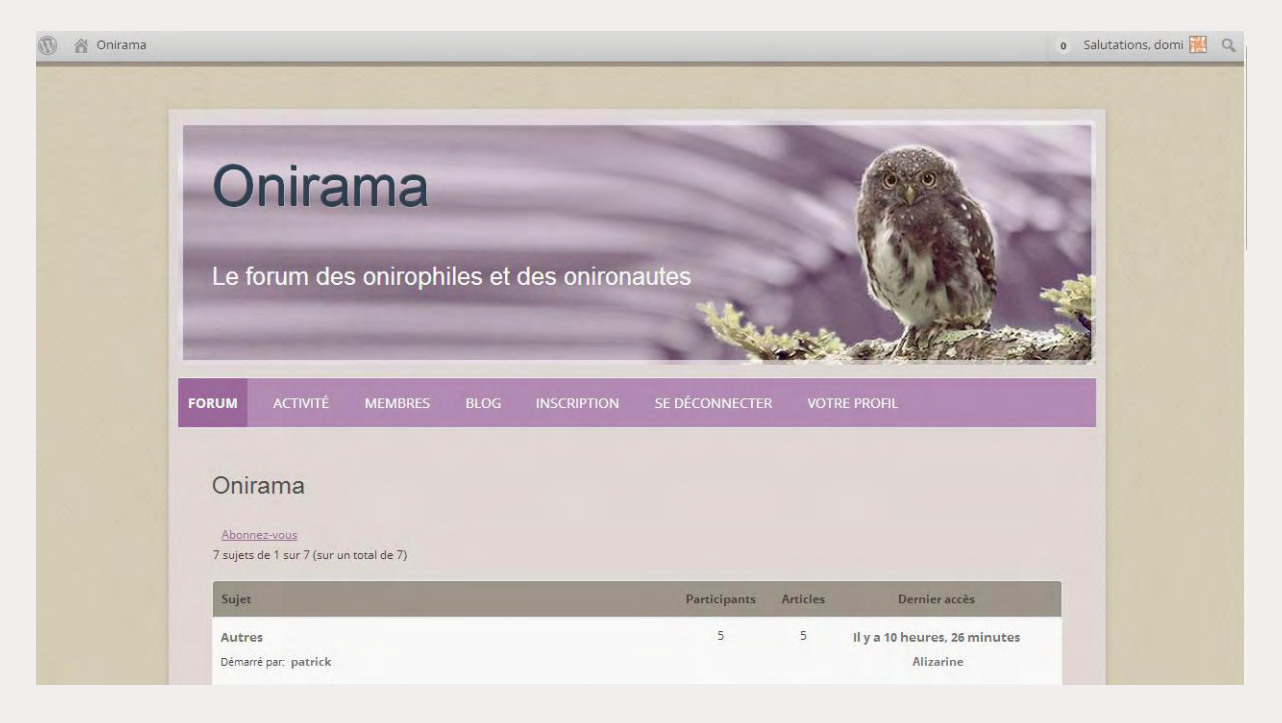